# CONFIGURACIÓN DEL PRODUCTO EN MODO ROUTER (RT)

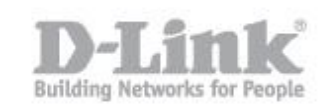

### **CONFIGURACIÓN DEL PRODUCTO EN MODO ROUTER (RT)**

1) Busque una toma cercana a un dispositivo preparado para Internet.

A continuación, mueva el conmutador a "Modo RT" y enchufe el GO-RTW-N300 en una toma de pared. Compruebe que el LED de alimentación ha cambiado a azul.

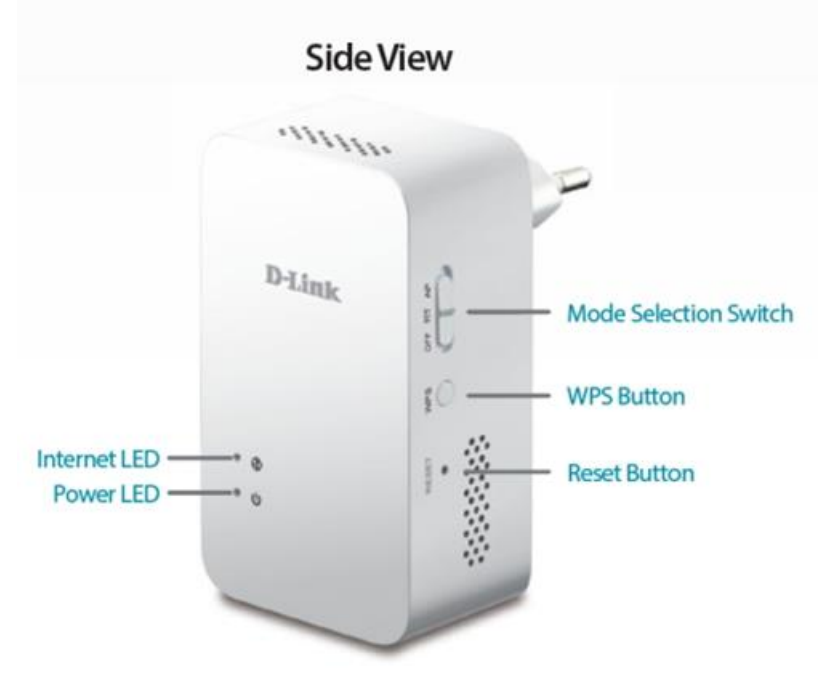

 Conecte un extremo del cable en dispositivo preparado para Internet (p. ej., un módem o router) y a continuación, enchufe el otro extremo del cable en el puerto de INTER-

NET del GO-RTW-N300.

 3) Enchufe otro cable Ethernet el puerto LAN del GORTW-N300 y el otro extremo del ble en el puerto del PC o puede conectarse al router de forma inalámbrica.

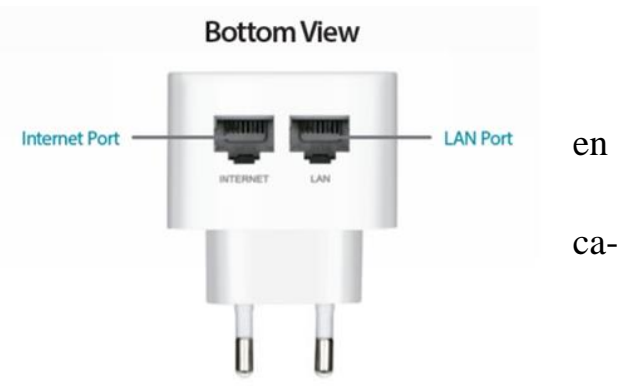

4) Desde el ordenador que ha conectado al router GO-RTW-N300, abra un explorador de web y vaya a http://192.168.0.1.

http://192.168.0.1/ Si le solicita una autenticación escriba admin como

## **CONFIGURACIÓN DEL PRODUCTO EN MODO ROUTER (RT)**

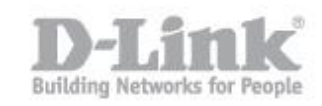

| nombre de usuario y deje la contrasena en blanco. |                           |                            |                       |     |
|---------------------------------------------------|---------------------------|----------------------------|-----------------------|-----|
| roduct Page: GO-RTW-N300                          |                           | Hardware version: A1       | Firmware Version: 1   | .00 |
|                                                   |                           |                            |                       |     |
| раник                                             |                           |                            |                       |     |
|                                                   |                           |                            |                       |     |
| NETWORK Map                                       |                           |                            |                       |     |
| Client                                            | Router                    |                            | Internet              |     |
|                                                   | annone 1                  |                            |                       |     |
|                                                   | D-Link                    |                            |                       |     |
|                                                   |                           | V                          |                       |     |
|                                                   |                           |                            |                       |     |
| Lan IP 192.168.0.1                                | Internet IP 192.168.1.116 |                            | DHCP                  |     |
|                                                   |                           |                            |                       |     |
| Wan Setup                                         |                           |                            |                       |     |
| Connect type:                                     | нср                       |                            |                       |     |
| Wireless Setun                                    |                           |                            |                       |     |
| meicosoccup                                       |                           |                            |                       |     |
| SSID:                                             | GO-RTW-N300               |                            |                       |     |
| Key:                                              | (8-63 ch                  | aracters or 64 hex digits) |                       |     |
|                                                   |                           |                            |                       |     |
|                                                   | Save and Connect          | Advanced Network Setti     | ings                  |     |
| 5) En la angién Wan C                             |                           |                            |                       |     |
| 5) En la opcion wan Se                            | Bup debe se-              | n Setup                    |                       |     |
| cionar el tipo de conexió                         | n a internet que          |                            |                       |     |
| brinda su proveedor de s                          | ervicio de inter-         | Connec                     | t type: DHCP<br>PPPoE |     |
| (15P).                                            |                           |                            | DHCP                  |     |

. 1 • 1 . 1 1 ~ .

Existen varios tipos de conexión dependiendo directamente de su proveedor de Internet (ISP) y su Router debe estar configurado con una de estas conexiones.

Entre las más utilizadas podemos mencionar:

**DHCP Connection (Dynamic IP Address):** 

Seleccione esta opción si su proveedor de internet le entrega automáticamente una dirección IP a su computador.

Static

### CONFIGURACIÓN DEL PRODUCTO EN MODO ROUTER (RT)

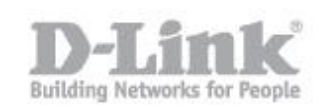

#### Static IP Address Connection:

Seleccione esta opción si su proveedor de internet dejo en su computador instalado una dirección IP fija, máscara de subred, puerta de enlace y servidores DNS.

#### User name/Password Connection (PPPoE):

Seleccione esta opción si su conexión de internet requiere comprobar un usuario y clave para conectarse a internet.

NOTA: Si desconoce qué tipo de conexión es la que su proveedor de internet le brinda, comuníquese con ellos y solicite que le indiquen si su conexión de internet es dinámica, estática o si necesita de alguna contraseña y usuario (PPPOE).

6) En Wireless Setup podrá configurar el nombre de su red Inalámbrica (SSID), por defecto la red inalámbrica viene configurada con el nombre Go-RTW-N300 sin contraseña, por lo que podrá configurar una clave WPA en KEY ingresando una clave de 8 a 63 caracteres.

| Wireless Setup |             |                                    |
|----------------|-------------|------------------------------------|
| SSID:          | GO-RTW-N300 |                                    |
| Key:           |             | (8-63 characters or 64 hex digits) |
|                |             |                                    |

 Una vez configurado guarde los cambios desde el botón Save and Connect para finalizar la configuración.

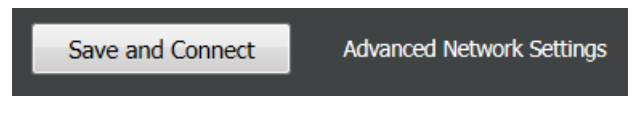